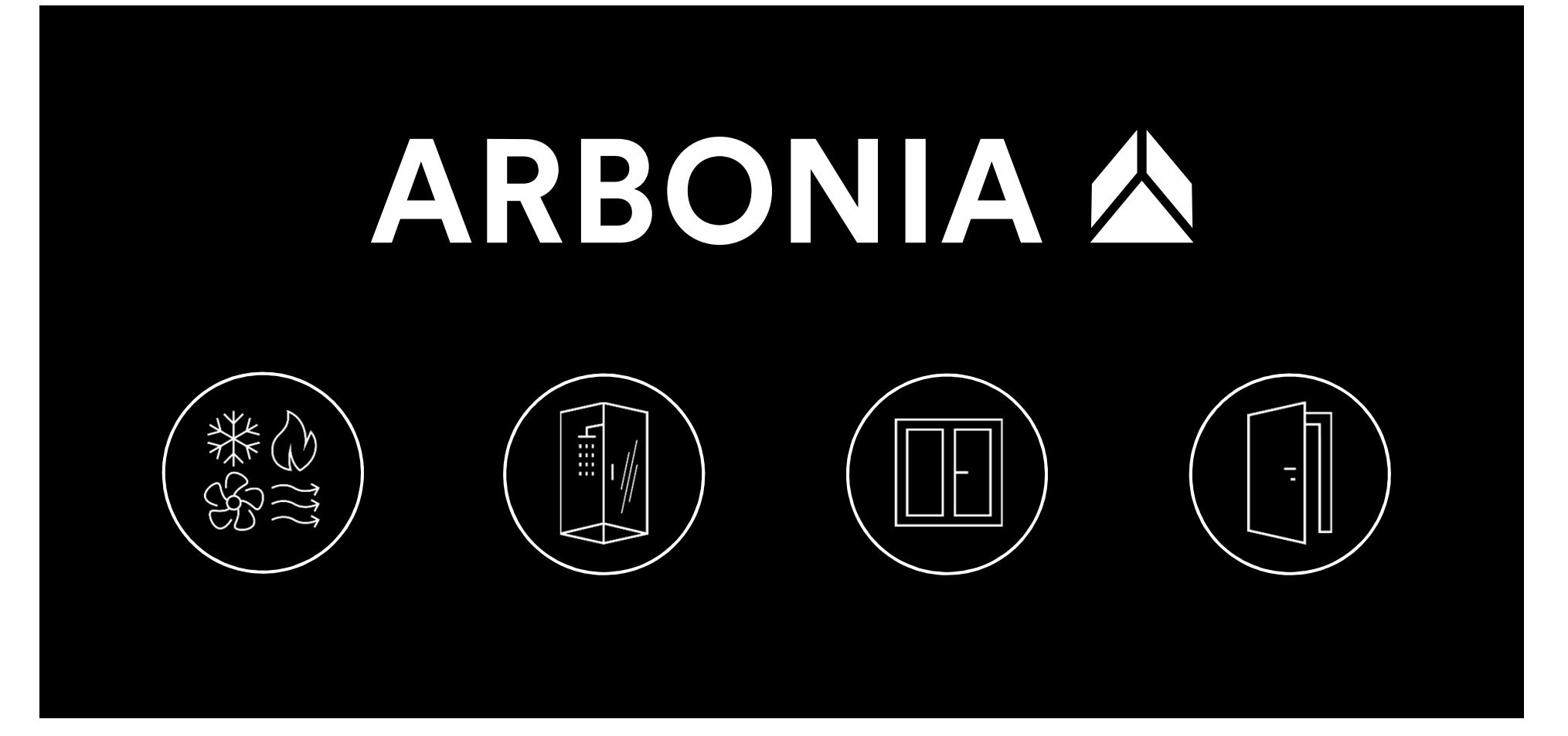

# **Einführung SAP Concur Travel**

Benutzerhandbuch Corporate Procurement, 2020

#### Agenda

# 1. Profileinstellungen

- 2. Reisebuchung
- 3. Weitere Informationen

#### Profileinstellungen Aktualisieren des Profils

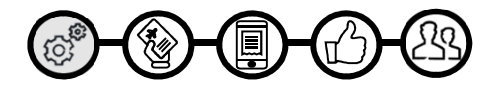

| Testuser      Profil Profil Persönliche Angate      Angaben Persönliche Angate      Angaben Persönliche Angate      Angaben Persönliche Angate      Angaben Persönliche Angate      Angaben Persönliche Angate      Angaben Persönliche Angate      Angaben Persönliche Angate      Angaben Persönliche Angate      Angaben Persönliche Angate      Angaben Persönliche Angate      Angaben Persönliche Angate Persönliche Angate Persönli | Employee Arbonia      Afleinstellungen Abbenia      Afleinstellungen Abbenia      Mering Systemeinstellungen     Ornor-Abel      Monor Advesse und Kontaktinformationen für den Notfalt      Monor Advesse links Unternehmens oder Adresse des      auseingenden Standorts.      Meringen Standorts.      Meringen Binde Mannelier, die in Aufrage anderer Matabelter      auseinzen inzusammenhang mit Reisen.      Aber Matabelter      Manne Advesse Matabelter      Manne Advesse Matabelter      Manne Advesse Mins Unternehmens oder Adresse des      auseingenden Standorts.      Meringen Binde Matabelter, die in Aufrage anderer Matabelter      Bevorzuge Folgen      Matabelter, die in Aufrage anderer Matabelter      Ansten Matabelter, die in Aufrage anderer Matabelter      Ansten Stensen      Meringen      Matabelter, die in Aufrage anderer Matabelter      Ansten Stensen      Meringen      Matabelter, die in Aufrage anderer Matabelter      Ansten Stensen      Matabelter, die in Aufrage anderer Matabelter      Ansten Stensen      Matabelter, die in Aufrage anderer Matabelter      Ansten Stensen      Meringen      Matabelter, die in Aufrage anderer Matabelter      Ansten Stensen      Meringen      Matabelter      Matabelter | Argestisticut         Avesenheitsverfreitung für Reisegenehmigungen           Argestisticut         Avesenheitsverfreitung für Reisegenehmigungen           Instrumtung         Avesenheitsverfreitung für Reisegenehmigungen           Instrumtung | <ul> <li>Verwenden Sie die Profileinstellungen, um Ihre<br/>persönlichen Einstellungen festzulegen oder zu ändern.<br/>Um zu vermeiden, dass Sie persönliche und dauerhafte<br/>Informationen über sich selbst erneut eingeben müssen,<br/>vervollständigen Sie Ihr Profil nach der ersten Anmeldung<br/>bei SAP Concur und aktualisieren Sie dieses bei jeder<br/>Änderung. Dazu gehören:</li> <li>Kontaktinformationen (Telefonnummer)</li> <li>Kontaktinformationen für den Notfall</li> <li>Reisepräferenzen</li> <li>Internationale Reise : Pässe und Visa</li> <li>Bearbeiter und Reisekoordinatoren</li> <li>Kreditkarten</li> </ul> |
|----------------------------------------------------------------------------------------------------|----------------------------------------------------------------------------------------------------|----------------------------------------------------------------------------------------------------|----------------------------------------------------------------------------------------------------|
| Systemeinstellungen<br>Verbundene Apps<br>Concur Connect<br>Passwort ändern<br>Abwesenheitsvertretung für<br>Reisegenehmigungen<br>Concur-Mobile-Registrierung                                                                                                    |                                                                                                    |                                                                                                    |                                                                                                    |
| Ich helfe                                                                                                    |                                                                                                    |                                                                                                    | Wenn Sie Flüge über SAP Concur buchen, stellen Sie<br>bitte sicher, dass der in SAP Concur angezeigte Vor-,<br>Mittel- und Nachname mit dem auf dem<br>Personalausweis, den Sie am Flughafen vorweisen,<br>identisch ist.                                                                                                    |

Die Funktion ist in der Mobile App nicht verfügbar.

### Profileinstellungen Persönlichen Angaben aktualisieren

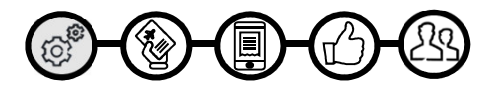

#### Reiseeinstellungen

|                                                                                                    | 3                                                                                                    |                                                                                                    |
|----------------------------------------------------------------------------------------------------|----------------------------------------------------------------------------------------------------|----------------------------------------------------------------------------------------------------|
| Programm für Vielreisende                                                                                                    | Behn Mietwagen Hotel)                                                                                                    | • <b>Präziso Angabon</b> : Vergewissern Sie sich, dass alle Ibre                                                                                                    |
| Inte Programme for Vieneisence (Prog.                                                                                                    | Keine Programme definiert                                                                                                    | <ul> <li>Frazise Angaben: Vergewissenn Sie sich, dass alle Interpersönlichen Daten korrekt sind und alle Details mit Ihrer Reisepass übereinstimmen.</li> <li>Kontaktinformationen für den Notfall: Bitte geben Sie</li> </ul>                                                                                                    |
| Nicht genutzte Tickets                                                                                                    |                                                                                                    | die Kontaktdaten einer vertrauenswürdigen Person an,                                                                                                    |
| TSA Secure Flight Die Transportation Security Authority (TS, erforderlich. Wenn Sie die Angaben nicht verweigert werden. Die TSA kann die von weiterfeiten. Weitere Informationen zu der die "Records Notice" (Benachrichtigung zi Geschlecht [Erforderlich] Mannlich Weitbich Internationale Reise: Pässe und Visa Wenn Sie die Reisepassinformationen z Informationen bei der Reservierung kön Reisepässe chabe keinen Reisepass. Pass hinzufügen Nationalität im Pass Ausstellungsort des Passes (Stadt, Bundesland | SA) verlangt von uns, dass wir die von Ihnen gesammelten Daten an sie übermitteln. Die Bereitstellung von Informationen ist<br>t machen, werden Sie jedoch möglicherweise einer zusätzlichen Überprüfung unterzogen oder der Transport kann Ihnen<br>in ihnen bereitgestellten Informationen an Stratverfolgungs- oder Geheimdienstbehörden oder andere Berechtigte<br>m Datenschutzbestimmungen der TSA finden Sie auf der Website der TSA unter WWW.TSA.GOV. Dort können Sie auch<br>zu ehobenen Daten) und das "Privacy Impact Assessment" (Beurteilung der Datenschutzauswirkungen) einsehen.<br>TT MAJJJJ[Erforderlich] DHS-Redress-Nr.O TSA Prev Known Traveler Number@<br>Zum Seitenanfang<br>zu hrem Profil hinzufügen, dann können wir diese auch bei Ihren Reservationen angeben. Durch die Angabe dieser<br>nnen Intermationale Reisen ein wenig erleichtert werden.                                                                                                    | <ul> <li>die im Notfall kontaktiert werden kann.</li> <li>Ihre Reisepräferenzen: Geben Sie alle Ihre<br/>Reisevorlieben und Ihre Vielfliegerprogramme ein.</li> <li>TSA Daten: Achten Sie darauf, dass Ihr Geschlecht und<br/>Ihr Geburtsdatum korrekt eingetragen sind, da diese<br/>Angaben für Flugbuchungen erforderlich sind.</li> <li>Details Reisepass: Bitte fügen Sie Ihre Reisepassdaten<br/>unter «Internationale Reise: Pässe und Visa» hinzu.</li> </ul> |
| Internationale Visa                                                                                                    | Geben Sie die Programme GENAU SO ein, wie sie auf Ihrer Karte angegeben sind, aber ohne Leerzeichen und Bindestriche. Fügen Sie<br>keine zusätzlichen Zeitchen hinzu. Lassen Sie den Code des Arbieters weg. Wenn Sie ein Programm fehlehratt eingeben, erhalten Sie<br>einen Profileiter vom Reservierungsstem.                                                                                                    |                                                                                                    |
| Die Funktion ist in der Moh                                                                                                    | ween au inter same z. 6. "AA12346" oder "Hans Musiermann1/2:46" stekt, lautet ime Programmoummer "12345".         Auf der Seite können Sie bis zu 5 Reiseprogramme gleichzeitig eingeben. Wählen Sie zuerst die Programmart aus (Name des Transportunterehmens, Mietwagen oder Hotel). Wählen Sie anschließend den Firmennamen aus der zugehörigen Liste aus. Zum Schluss geben Sie die Programmnummer ein (Nummer für Vielreisenden viellanden viellen des Transportunterehmens, Mietwagen oder Hotel). Wählen Sie anschließend den Firmennamen aus der zugehörigen Liste aus. Zum Schluss geben Sie die Programmnummer ein (Nummer für Vielreisenden vielfahrers Nach desem Anbieter suchen Eine Flug-Bahrgesellschaft         Nummer des Vielreisenden/Vielfahrers Nach desem Anbieter suchen Eine Flug-Bahrgesellschaft       Nummer des Vielreisenden/Vielfahrers Nach desem Anbieter suchen Eine Flug-Bahrgesellschaft         Nummer des Vielreisenden/Vielfahrers Nach desem Anbieter suchen Eine Flug-Bahrgesellschaft auswählen Ime Eine Flug-Bahrgesellschaft auswählen Ime Flug-Bahrgesellschaft         Nummer des Vielreisenden/Vielfahrers Nach desem Anbieter suchen Eine Flug-Bahrgesellschaft auswählen Ime Flug-Bahrgesellschaft auswählen Ime | Bestimmte Funktionalitäten wie z.B. Reisebuchungen<br>funktionieren nicht ohne gewisse persönliche<br>Angaben. Bitte gehen Sie Ihr Profil durch und<br>ergänzen die erforderlichen Details.                                                                                                    |

#### Profileinstellungen Kreditkarte hinterlegen

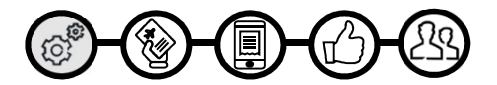

| Kreditkarten Zum Seitenanfang                                                                                                    | Bitte hinterlegen Sie in diesem Abschnitt die Daten Ihrer |
|----------------------------------------------------------------------------------------------------|-----------------------------------------------------------|
| Derzeit haben Sie die folgenden Kreditkarten in Ihrem Profil gespeichert.                                                                                                    | Firmenkreditkarte.                                        |
| Sie haben derzeit keine Kreditkarten gespeichert.                                                                                                    | ● Für Flugbuchungen werden Lodge-Karten verwendet.        |
|                                                                                                    | Diese Daten werden nicht in Ihrem Profil, sondern direkt  |
|                                                                                                    | im Buchungssystem gespeichert.                            |
| Eine Kreditkarte hinzufügen         * Erforderlic           Geben Sie unten die entsprechenden Angaben zur Kreditkarte ein, die Sie verwenden möchten. Verwenden Sie das Feld           "Anzeigename", um der Karte einen Namen zuzuweisen, sodass Sie sie einfach identifizieren und auswählen können, wenn Si           Funktionen benutzen, die eine Kreditkartenzahlung erfordern.                                                                                                    |                                                           |
| Anzeigename (z. B. Meine Corporate Card) * Ihr Name, wie er auf dieser Karte erscheint * Testuser Employee Arbonia                                                                                                    |                                                           |
| Kartentyp *         Kreditkartennummer *         Gültig bis *           Image: Comparison of the second second |                                                           |
| Diese Karte als Standardkarte verwenden für:                                                                                                    |                                                           |
| Flugtickets Bahnfahrkarten Mietwagen Hotelreservierungen                                                                                                    |                                                           |
| Rechnungsadresse<br>Geben Sie die Rechnungsadresse für diese Kreditkarte unten ein. Bei einer persönlichen Kreditkarte ist die Rechnungsadresse<br>normalerweise Ihre Privatadresse. Bei einer Corporate Card entspricht die Rechnungsadresse möglicherweise der Adresse<br>Ihres Unternehmens. Bei der Rechnungsadresse muss es sich um die Adresse handeln, an die Rechnungen für diese Karte<br>zurzeit gesendet werden, nicht um die Adresse, an die sie vorzugsweise gesendet werden sollen. Diese Informationen werden<br>verwendet, um Ihre Identität bei Kreditkartentransaktionen zu prüfen. Ihre Kreditkarte wird eventuell abgelehnt, wenn Ihre<br>Rechnungsadresse nitt mehr als 30 Zeichen lehnen bestimmte Elungesellschaften (Direkthurchungen und Web-                                                                                                    |                                                           |
| Buchungen) Ihre Kreditkarte eventuell ab. Kürzen Sie lange Adressen wenn möglich ab.                                                                                                    |                                                           |
| Straße * Tipp: Wenn Sie Ihr persönliches Profil<br>eingegeben haben, geben wir diese<br>Adresse bei jeder neuen Kreditkarte an, die                                                                                                    | Diese Daten werden zur Sicherung Ihrer                    |
| Ort * (Bundes-)Staat * Posteitzahl *                                                                                                    | Hotelbuchungen verwendet.                                 |
| Keine ausgewählt                                                                                                    |                                                           |
| Die Funktion ist in der Mobile App nicht verfügbar.                                                                                                    |                                                           |

#### Agenda

1. Profileinstellungen

# 2. Reisebuchung

3. Weitere Informationen

## Reisebuchung Flug buchen

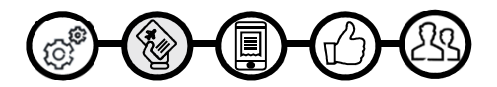

| Hin- und<br>Rückreise | Nur<br>Hinreise           | Verschiedene<br>Städte      |
|-----------------------|---------------------------|-----------------------------|
| Von 🕢                 |                           |                             |
| Zürich - Flughafen Zü | riCh<br>Jhafen suchen   N | Nehrere Flughäfen auswählen |
| Nach 🕜                |                           |                             |
| Düsseldorf - Duesseld | lorf Intl Airport         | Nehrere Flughäfen auswählen |
| Abreise 🕜             |                           |                             |
| 26.11.2019 Abf        | ug 🔽 8:00                 | ▼ ±3 ▼                      |
| Püekreise O           |                           | Ť                           |
| 27.11.2019 Abf        | ug 🔽 17:00                | <b>v</b> ±3 <b>v</b>        |
|                       |                           |                             |
| Mietwagen am Flug     | ghafen abholen b          | zw. zurückgeben             |
| - Hotelsuche          |                           |                             |
| Klasse 2              | Suchen nac                | h                           |
| Economy               | ✓ Preis                   | ~                           |
| Erstattungsfähige     | lugtickets                |                             |
|                       |                           |                             |
|                       | Suchen                    |                             |
|                       |                           | -                           |
|                       |                           |                             |

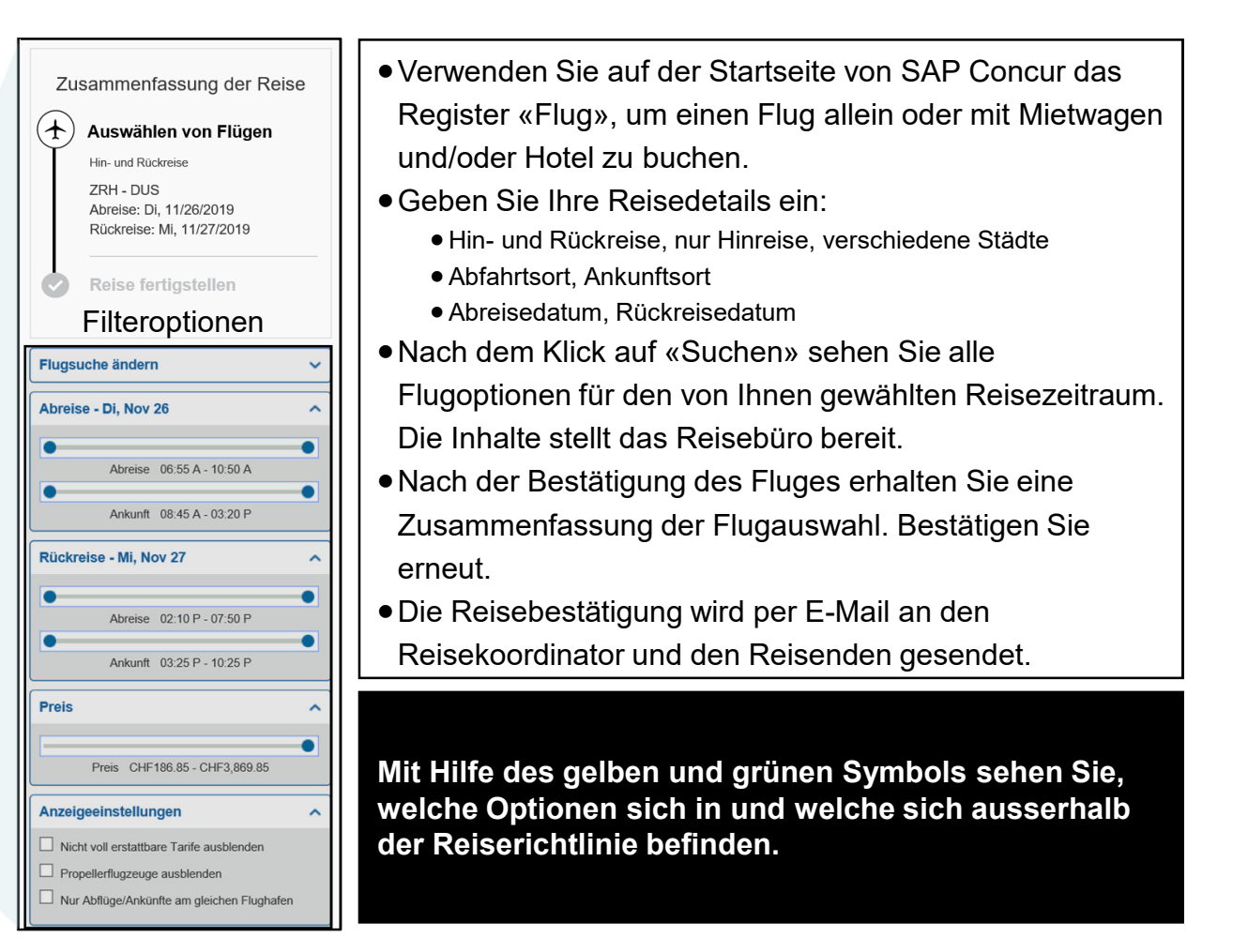

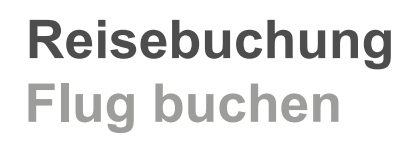

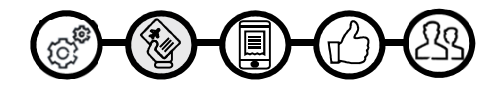

| rix verbergen Druck                                                                                                    | übersicht Flugtarife                                                                                                    |                                                                                                    |                                                                                                 |                                           |                                        |                        |                                |                                                |
|----------------------------------------------------------------------------------------------------|----------------------------------------------------------------------------------------------------|----------------------------------------------------------------------------------------------------|-------------------------------------------------------------------------------------------------|-------------------------------------------|----------------------------------------|------------------------|--------------------------------|------------------------------------------------|
| Alle<br>62 Ergebnisse                                                                                                    | <b>≹</b><br>Mehrere                                                                                                    | KLM                                                                                                    | <b>E</b> ufthansa                                                                               | <b>A</b><br>Swiss                         | SAS<br>SAS                             | Austrian<br>Airlines   | AF/<br>Air<br>France           | w<br>Eurowings                                 |
| Ohne Zwischenstopp<br>15 Ergebnisse                                                                                                    | -                                                                                                    | -                                                                                                    | 313.75<br>6 Ergebnisse                                                                          | 313.75<br>6 Ergebnisse                    | -                                      | -                      | -                              | <b>1,055.27</b><br>3 Ergebnis                  |
| 1 Zwischenstopp<br>45 Ergebnisse                                                                                                    | 242.95<br>6 Ergebnisse                                                                                                    | 246.15<br>4 Ergebnisse                                                                                                    | 363.25<br>16 Ergebnisse                                                                         | 384.45<br>4 Ergebnisse                    | 369.55<br>1 Ergebnisse                 | 405.85<br>6 Ergebnisse | 416.75<br>1 Ergebnisse         | <b>1,055.27</b><br>7 Ergebnis                  |
| 2 Zwischenstopps<br>2 Ergebnisse                                                                                                    | -                                                                                                    | -                                                                                                    | -                                                                                               | 510.30<br>2 Ergebnisse                    | -                                      | -                      | -                              | -                                              |
| France <sup>1</sup>                                                                                                    |                                                                                                    |                                                                                                    |                                                                                                 |                                           |                                        |                        |                                |                                                |
| France <sup>1</sup>                                                                                                    | 02:30p E<br><sup>1</sup> Air France 1<br><sup>2</sup> KLM 1858 d                                                                                 | )US→06:25<br>506 durchgeführt v<br>urchgeführt von Kl                                                                        | p ZRH 1 Zv<br>von HOP<br>LM CITYHOPPER                                                          | vischenstop                               | p AMS3h 5                              | 55m                    | Tarife a                       | nzeigen                                        |
| France <sup>1</sup>                                                                                                    | 02:30p E<br><sup>1</sup> Air France 1<br><sup>2</sup> KLM 1858 d                                                                                 | 0US→06:25<br>506 durchgeführt v<br>urchgeführt von Kl                                                                        | p ZRH 1 Zv<br>non HOP<br>M CITYHOPPER                                                           | vischenstop                               | op AMS3h 5                             | 55m                    | Tarife a                       | nzeigen<br>anzeigen v                          |
| KLM <sup>2</sup>                                                                                                    | 02:30p E<br><sup>1</sup> Air France 1<br><sup>2</sup> KLM 1858 d<br>09:40a Z                                                                     | DUS→06:25<br>506 durchgeführt<br>urchgeführt von Kl<br>2RH→01:35                                                             | p ZRH 1 Zv<br>von HOP<br>M CITYHOPPER                                                           | vischenstop<br>vischenstop                | op AMS3h 5<br>op CDG3h 5               | 55m<br>55m             | Tarife a<br>Alle Details       | nzeigen<br>anzeigen v<br>F 242.95              |
| <ul> <li>France<sup>1</sup></li> <li>KLM<sup>2</sup></li> <li>Air<br/>France<sup>1</sup></li> <li>KLM<sup>2</sup></li> <li>KLM<sup>2</sup></li> </ul> | 02:30p E<br><sup>1</sup> Air France 1<br><sup>2</sup> KLM 1858 d<br>09:40a Z<br>06:40p E<br><sup>1</sup> Air France 1<br><sup>2</sup> KLM 1862 / | DUS→06:25<br>506 durchgeführt v<br>urchgeführt von Kl<br>2RH→01:35<br>DUS→10:25<br>506 durchgeführt v<br>1969 durchgeführt v | p ZRH 1 Zv<br>ron HOP<br>M CITYHOPPER<br>p DUS 1 Zv<br>p ZRH 1 Zv<br>ron HOP<br>von KLM CITYHOP | vischenstop<br>vischenstop<br>vischenstop | op AMS3h 5<br>op CDG3h 5<br>op AMS3h 4 | 55m<br>55m<br>55m      | Alle Details<br>CH<br>Tarife a | nzeigen ×<br>anzeigen ×<br>F 242.95<br>nzeigen |

|                                                                                                    |                                                                                                    | greservierer                                                                                                    | ΔL ZL                                                                                                    | ısammen                                                                                                    | fassung                                          |
|----------------------------------------------------------------------------------------------------|----------------------------------------------------------------------------------------------------|----------------------------------------------------------------------------------------------------|----------------------------------------------------------------------------------------------------|----------------------------------------------------------------------------------------------------|--------------------------------------------------|
| FLÜGE PRÜ                                                                                                    | ĴFEN                                                                                                    |                                                                                                    |                                                                                                    |                                                                                                    |                                                  |
| ABREISE                                                                                                    | Ti, Nov 2<br>Frankreich                                                                                                    | 26 - Zürich, Schweiz nach D                                                                                                    | üsseldorf, Deutschland / 1h 10m Aufe                                                                                                    | enthalt in Paris,                                                                                                    | Flugdetails                                      |
| RÜCKREISE                                                                                                    | ✗ Mi, Nov :<br>Amsterdam,                                                                                                    | 27 – Düsseldorf, Deutschland<br>Niederlande                                                                                                    | d nach Zürich, Schweiz / 1h 40m Auf                                                                                                    | enthalt in                                                                                                    | Flugdetails                                      |
| INFORMAT                                                                                                    | IONEN ZU                                                                                                    | M REISENDEN EIN                                                                                                    | IGEBEN                                                                                                    |                                                                                                    |                                                  |
| Stellen Sie sicher,                                                                                                    | dass die unten a                                                                                                    | angegebenen Informationen zi                                                                                                    | um Reisenden richtig sind. 🕖                                                                                                    |                                                                                                    |                                                  |
| Reisepass ni<br>Reisetag mit s                                                                                                    | icht vergessen Für<br>sich zu führen.                                                                                                    | Ihre internationale Reise benötiger                                                                                                    | Sie einen Reisepass oder einen anderen a                                                                                                    | amtlichen Ausweis. Denken Sie                                                                                                    | daran, Ihren Ausweis a                           |
| Hauptreiser                                                                                                    | nder<br>Never Telefon                                                                                                    | 1: 004112345 susan.florin@ar                                                                                                    | bonia.com 🔽                                                                                                    | Bear                                                                                                    | beiten   Alles prüfe                             |
| Vielfliegerpro<br>Für Air France<br>Kein Programm a                                                                                                    | ogramme Ein I<br>usgewählt. 💌                                                                                                    | Programm hinzufügen<br>Für KLM<br>Kein Programm ausgewählt.                                                                                                    |                                                                                                    | Sitzp                                                                                                    | latzwał                                          |
|                                                                                                    |                                                                                                    |                                                                                                    |                                                                                                    |                                                                                                    |                                                  |
| SITZPLÄTZ<br>Wählen Sie Ihre be                                                                                                    | E AUSWÄI<br>evorzugten Sitzp                                                                                                    | HLEN<br>lätze, andernfalls wird Concur                                                                                                    | sie anhand Ihres Profils für Sie anfo                                                                                                    | rdern.                                                                                                    |                                                  |
| SITZPLÄTZ<br>Wählen Sie Ihre be<br>PREISZUSA                                                                                                    | E AUSWÄI                                                                                                    | HLEN<br>lätze, andernfalls wird Concur<br>SSUNG PRÜFEN                                                                                                    | sie anhand Ihres Profils für Sie anfo                                                                                                    | rdern.                                                                                                    |                                                  |
| SITZPLÄTZ<br>Wählen Sie Ihre be<br>PREISZUSA<br>Beschreibung                                                                                                    | E AUSWÄI                                                                                                    | HLEN<br>lätze, andernfalls wird Concur<br>SSUNG PRÜFEN<br>Steuern und Gebühren                                                                                                    | sie anhand Ihres Profils für Sie anfo<br>Gebühren                                                                                                    | rdern.                                                                                                    |                                                  |
| SITZPLÄTZ<br>Wählen Sie Ihre br<br>PREISZUSA<br>Beschreibung<br>Flugkosten                                                                                                    | E AUSWÄI<br>evorzugten Sitzp<br>AMMENFA:<br>Tarif<br>CHF 144.00                                                                                                    | HLEN<br>lätze, andemfalls wird Concur<br>SSUNG PRÜFEN<br>Steuern und Gebühren<br>CHF 98.95<br>Geschätzte Gesamtkost<br>Jetzt fälliger Gesamtkotra                                                                                                    | Sie anhand Ihres Profils für Sie anfo<br>Gebühren<br>CHF 242.95<br>m: CHF 242.95<br>g: CHF 242.95                                                                                                    | rdern.                                                                                                    |                                                  |
| SITZPLÄTZ<br>Wählen Sie Ihre b<br>PREISZUSA<br>Beschreibung<br>Flugkosten<br>ZAHLUNGS                                                                                                    | E AUSWÄI<br>evorzugten Sitzp<br>AMMENFA:<br>Tarif<br>CHF 144.00                                                                                                    | HLEN<br>Iålze, andernfalls wird Concur<br>SSUNG PRÜFEN<br>Steuern und Gebühren<br>CHF 98.95<br>Geschätze Gesamtkoetra<br>Jetzt fälliger Gesamtbetra                                                                                                    | Gebühren<br>CHF 242.95<br>III: CHF 242.95<br>Ig: CHF 242.95                                                                                                    | rdem.                                                                                                    |                                                  |
| SITZPLÄTZ<br>Wählen Sie Ihre b<br>PREISZUSA<br>Beschreibung<br>Flugkosten<br>ZAHLUNGS<br>Dieser Auftrag wird                                                                                                    | E AUSWÄI<br>evorzugten Sitzp<br>AMMENFA:<br>Tarif<br>CHF 144.00                                                                                                    | HLEN<br>Iålze, andernfalls wird Concur<br>SSUNG PRÜFEN<br>Steuern und Gebühren<br>CHF 98.95<br>Geschätzer Gesamtkoetra<br>Jetzt fälliger Gesamtbetra<br>mmen direkt berech                                                                                                    | Gebühren<br>CHF 242.95<br>m: CHF 242.95<br>g: CHF 242.95<br>g: CHF 242.95                                                                                                    | efinitive B                                                                                                    | uchunç                                           |
| SITZPLÄTZ<br>Wählen Sie Ihre b<br>PREISZUSA<br>Beschreibung<br>Flugkosten<br>ZAHLUNGS<br>Dieser Auftrag wird<br>Dieser Auftrag wird<br>Dieser ST<br>Kunden mit N<br>AUSSTELLW<br>Reservierung<br>zukunftige Rei   | E AUSWÄI<br>evorzugten Sitzp<br>AMMENFA:<br>Tarif<br>CHF 144.00<br>METHODE<br>d Ihrem Unterneh<br>Ficket ist nich<br>ICHT ERSTATUNN<br>(USSDATUM (LSSE)<br>an MÜSSEN vor dei<br>isen verwendet werr                    | HLEN<br>Iälze, andemfalls wird Concur<br>SSUNG PRÜFEN<br>Steuern und Gebühren<br>CHF 98.95<br>Geschätzte Gesamtkoste<br>Jetzt fälliger Gesamtkoste<br>Jetzt fälliger Gesamtkoste<br>Jetzt fälliger Gesamtkoste<br>Geschätzte Gesamtkoste<br>Jetzt FalliGer Gesamtkoste<br>SFAHIGEN Tickets konnen hare R<br>N SIE DIE TARIFBEDINGUNGEN,<br>m vorgesehenen (ursprünglichen) H<br>den. Diese Regeln gelten ausschlie | Sie anhand Ihres Profils für Sie anfo<br>Gebühren<br>CHF 242.95<br>fr: CHF 242.95<br>gr: CHF 242.95<br>tätigung für de<br>tese N DER REGEL stormeren und die Tro-<br>um die Gultigkeit zu derprofen / für ein auf<br>die Gultigkeit zu derprofen / für ein auf<br>storesedatum somiert werden, andermals :<br>Bich für Tickets IM INLAND. | rdem.<br>efinitive B<br>rets innerhalb eines Jahres nan<br>retes Ziel im System des Arbiet<br>sind die Tickets ungölite<br>und ko | uchung<br>th<br>ers verwenden.<br>onen NICHT für |
| SITZPLÄTZ<br>Wählen Sie Ihre bi<br>PREISZUSA<br>Beschreibung<br>Flugkosten<br>ZAHLUNGS<br>Dieser Auftrag wird<br>Dieser Auftrag wird<br>Dieser ST<br>Kunden mit N<br>AUSSTELLU<br>Reservierunge<br>zukuntlige Rei | E AUSWÄI<br>evorzugten Sitzp<br>AMMENFAS<br>Tarif<br>CHF 144.00<br>METHODE<br>d Ihrem Unterneh<br>Ticket ist nict<br>(UCHT ERSTATTUN<br>VOSDATUM (LESE)<br>en MUSSEN vor der<br>isen verwendet wer<br>er Buchung stimm | HLEN<br>Iatze, andemfalls wird Concur<br>SSUNG PRÜFEN<br>Steuern und Gebühren<br>CHF 98.95<br>Geschätze Gesamtkoetz<br>Jetzt falliger Gesamtbetrz<br>men direkt berech Desch<br>SSFAHGEN Tickets konnen hre R<br>N SIE DIE TARIFBEDINGUNGEN,<br>m vorgesehenen (ursprünglichen) H<br>den. Diese Regein geiten ausschlie<br>men Sie den Tarifbedingunger                                                            | Sie anhand ihres Profils für Sie anfo<br>Gebühren<br>CHF 242.95<br>m: CHF 242.95<br>g: CHF 242.95<br>g: CHF 242.95<br>catigung für de<br>ese IN DER REGEL stornieren und die Tick<br>um die Gultigkeit zu überprüfen) für ein and<br>inreisedatum storniert werden, andemfalls :<br>Bich für Tickets IM INLAND.                           | ndern.<br>efinitive B<br>refs innerhalb eines Jahres nar<br>eres Ziel im System des Anbiet<br>and die Tickets ungültig und kö     | uchunç<br>dı<br>ers verwenden.<br>onen NICHT für |

## Reisebuchung Mietwagen buchen

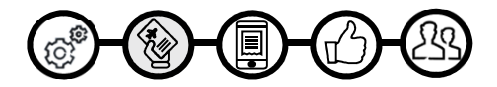

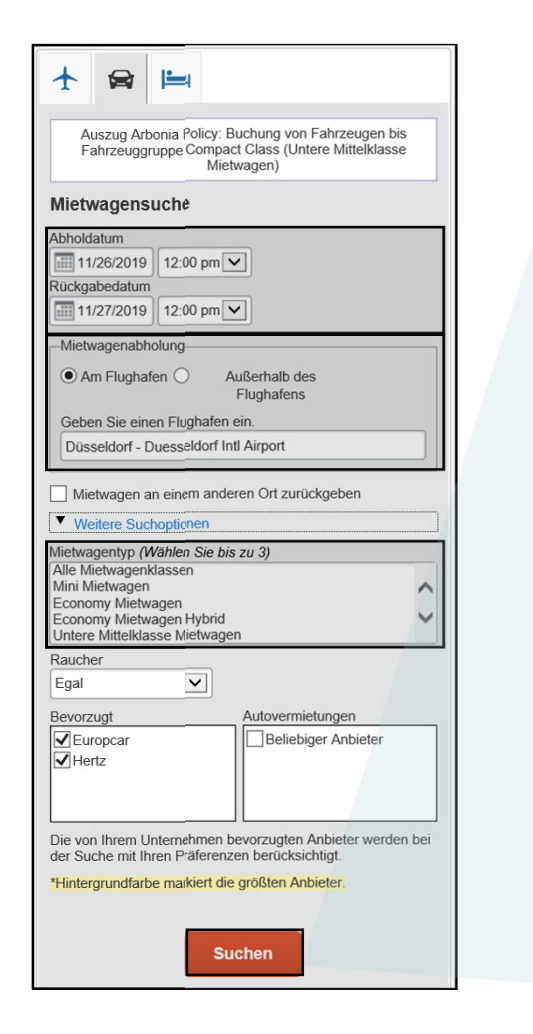

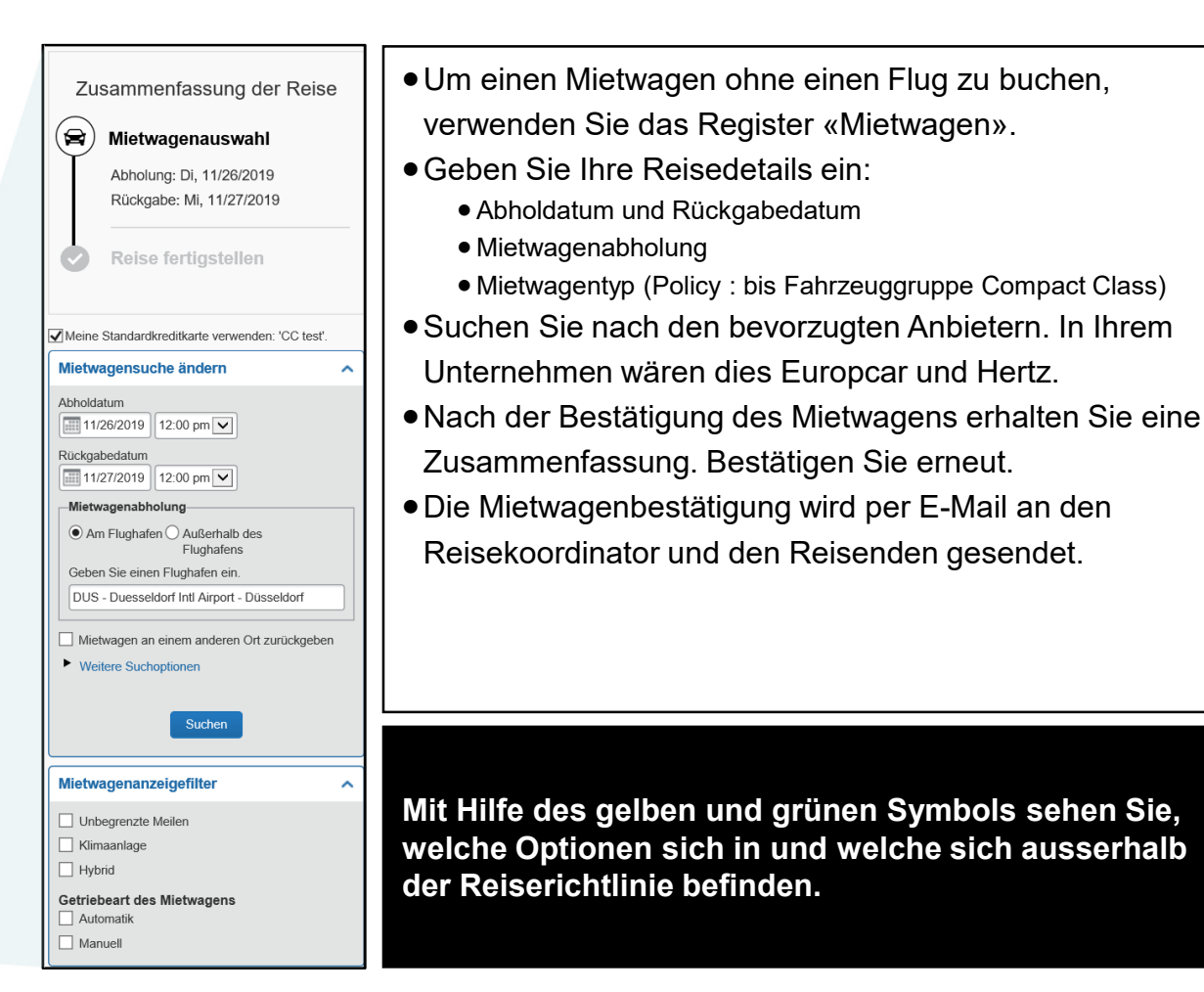

## Reisebuchung Mietwagen buchen

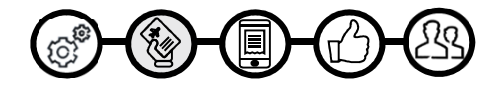

| JCKREISE: MI, NC                       | V 27 12:00 P                                                                                 | M                                                                 | Übers                                                                   | sicht Miet             | wagentarife                  |
|----------------------------------------|----------------------------------------------------------------------------------------------|-------------------------------------------------------------------|-------------------------------------------------------------------------|------------------------|------------------------------|
| Alle<br>20 Ergebnisse                  | Mini Mietwagen                                                                               | Conomy Mietwagen                                                  | Contere Mittelklasse Mietwagen                                          | Mittelklasse Mietwagen | Ohere Mittelklasse Mietwagen |
| Hertz<br>Am meisten bevorzugte/-er/-es |                                                                                              | 60.98                                                             | 61.62                                                                   | 72.35                  |                              |
| Renape M<br>Bevorzugte/-er/-es         | 75.00                                                                                        | 61.00                                                             | 63.00                                                                   | 74.00                  | 118.00                       |
| Hertz U                                | ntere Mittelklas<br>angschaltung<br>nbegrenzte Kilomete<br>wachsene: 2, Kinde<br>irmentarif) | sse Viertürer - C<br>er, Selbstabholung: T<br>r: 2, Große Gepäcks | HF 36.83 pro Tag (Hert<br>Ferminal: DUS<br>tücke: 1, Kleine Gepäckstück | Z)<br>e: 2**           | Gesamtkosten*<br>CHF 61.62   |
|                                        |                                                                                              |                                                                   |                                                                         |                        |                              |

| Mietwagen pr                                                                     | ufen und res                                                           | servieren                                                                        | Zusammenfassung                                           |
|----------------------------------------------------------------------------------|------------------------------------------------------------------------|----------------------------------------------------------------------------------|-----------------------------------------------------------|
| MIETWAGEN PRÜFI<br>Hertz Mietwagen Angaber                                       | EN<br>n zum Standort                                                   |                                                                                  |                                                           |
| Typ<br>Untere Mittelklasse Viertürer<br>Details                                  | Abholung<br>Am Flughafen<br>DUS: Düsseldorf<br>12:00 pm Di, 11/26/2019 | <b>Zieladresse</b><br>Am Flughafen<br>DUS: Düsseldorf<br>12:00 pm Mi, 11/27/2019 |                                                           |
| MIETWAGENPRÄFE<br>Ihre Präferenzen und Kommentar<br>Kommentare (30 Max. Zeichen) | ERENZEN ANGEBE<br>are werden an die Autovermie                         | EN<br>etung weitergeleitet.                                                      |                                                           |
| Bsp.: Frühe Abholung erforderlich (                                              | Navigationssystem als Fahrze                                           | eugausstattung hinzufügen                                                        | Fahrerinformationen                                       |
| FAHRERINFORMAT                                                                   | IONEN EINGEBEN                                                         | Ausweis übereinstimmt den                                                        | Sie am Tag der Abholung mit sich führen. Ø                |
| Fahrer                                                                           | em 004440245                                                           |                                                                                  | Bearbeiten   Alles prüfen                                 |
| Autovermietungsprograu                                                           | mm Ein Programm hinzufüg                                               | en                                                                               |                                                           |
| Kein Programm ausgewählt.                                                        |                                                                        |                                                                                  |                                                           |
| PREISZUSAWWENF                                                                   | ASSUNG PRUFEN                                                          | Canomt                                                                           |                                                           |
| Hertz Mietwagen CHF 36.8                                                         | 3 Nov 26 - Nov 27 (                                                    | CHF 61.62*                                                                       |                                                           |
| (                                                                                | Geschätzte Gesamtkosten: (                                             | CHF 61.62                                                                        |                                                           |
|                                                                                  | Jetzt fälliger Gesamtbetrag:                                           | CHF 0.00**                                                                       |                                                           |
| * Geschätzer Betrag der Vermietung.<br>** Verbleibender, am Standort der Au      | Genaue Gebühren unbekannt. En tovermietung fälliger Betrag.            | thält keine zusätzlichen, während de<br>estätigung                               | er Reise angefallenen Gebühren.<br>für definitive Buchung |
| ZAHLUNGSMETHO                                                                    | DE AUSWÄHLEN                                                           |                                                                                  |                                                           |
| Die Kreditkarte, die Sie auswählen, wir                                          | rd zur Bestätigung Ihrer Reservieru                                    | ing verwendet. Sie wird am Standor                                               | t der Autovermietung belastet.                            |
| CC test (1111)                                                                   | en Kreditkarte hinzufügen                                              |                                                                                  |                                                           |
| * Gibt an, dass es sich um eine Firme                                            | nkreditkarte handelt                                                   |                                                                                  |                                                           |
|                                                                                  |                                                                        |                                                                                  |                                                           |
| Zurück Mietwagen                                                                 | reservieren und fortfahren                                             |                                                                                  |                                                           |

## Reisebuchung Hotel buchen

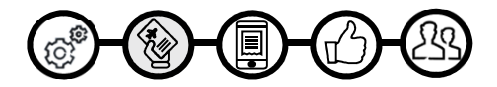

| nnerhalb 5                  | Meilen von suchen                |
|-----------------------------|----------------------------------|
| Standort des                | Bezugspunkt/Postleitzahl         |
| Unternehmens                |                                  |
| beben Sie einen Fl          | ugnaien ein.                     |
| Jusseldon - Dues            | Seluon nu Alipon                 |
|                             |                                  |
|                             |                                  |
| i Buchungen<br>w booking ci | ohne Flug ist<br>om bevorzugt zu |
| wenden.                     | bill bevorzugt zu                |
| rwenden.                    |                                  |

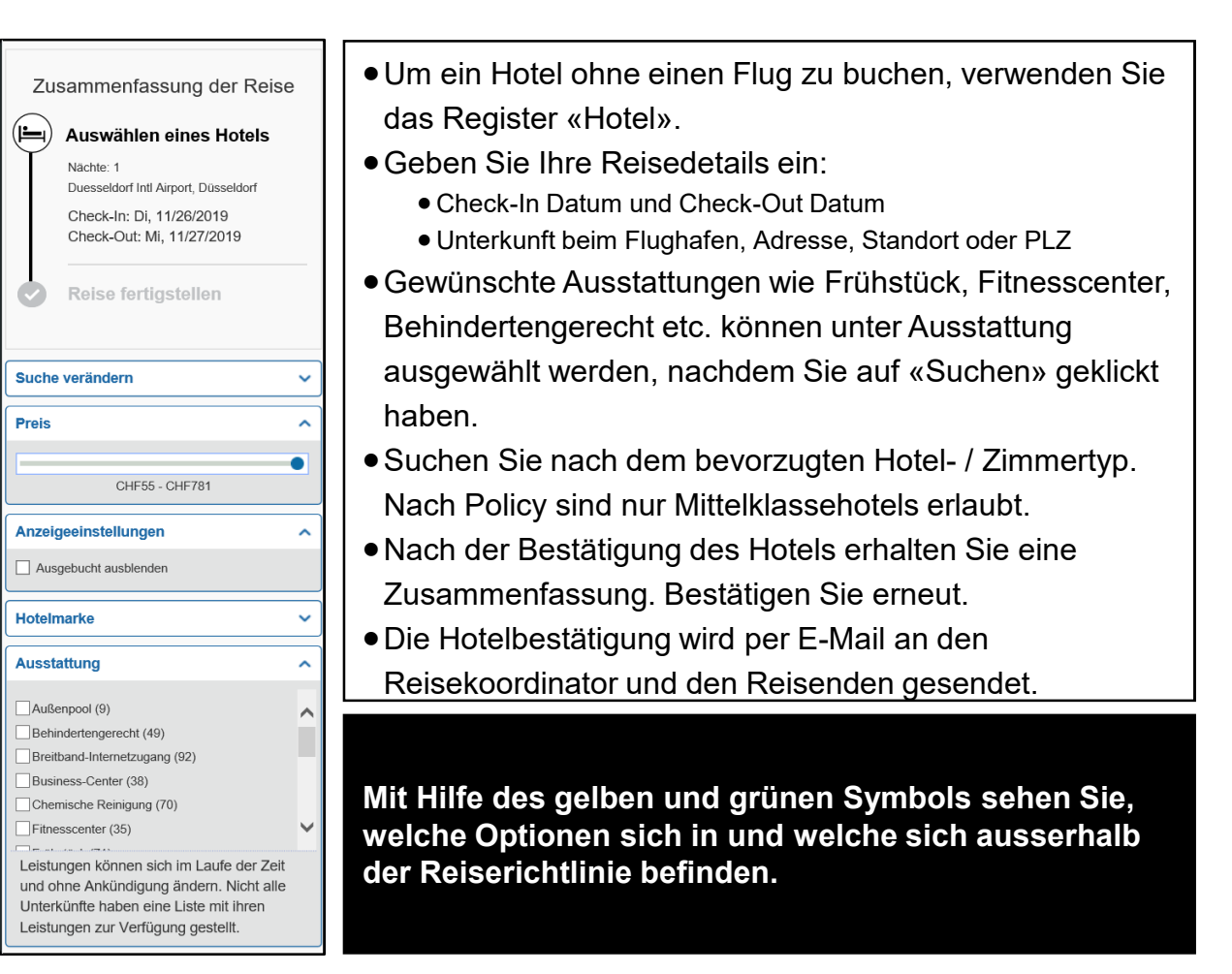

## Reisebuchung Hotel buchen

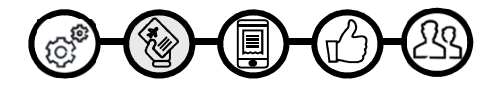

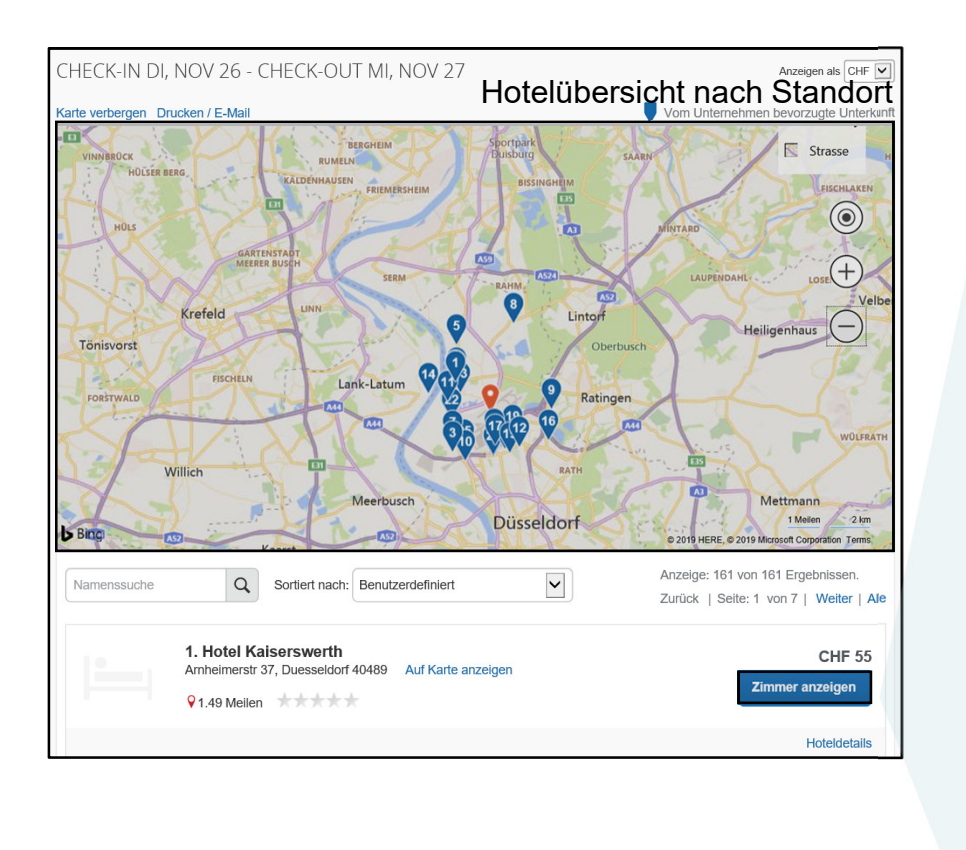

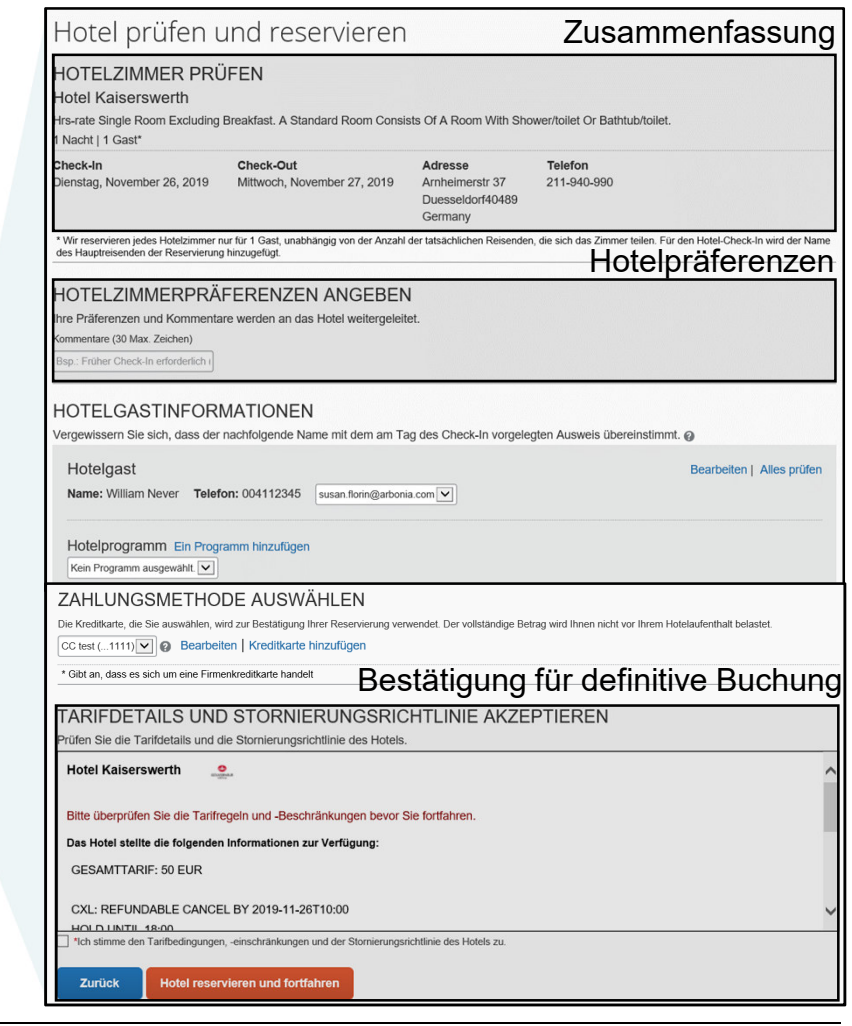

## Buchung über die Mobile APP

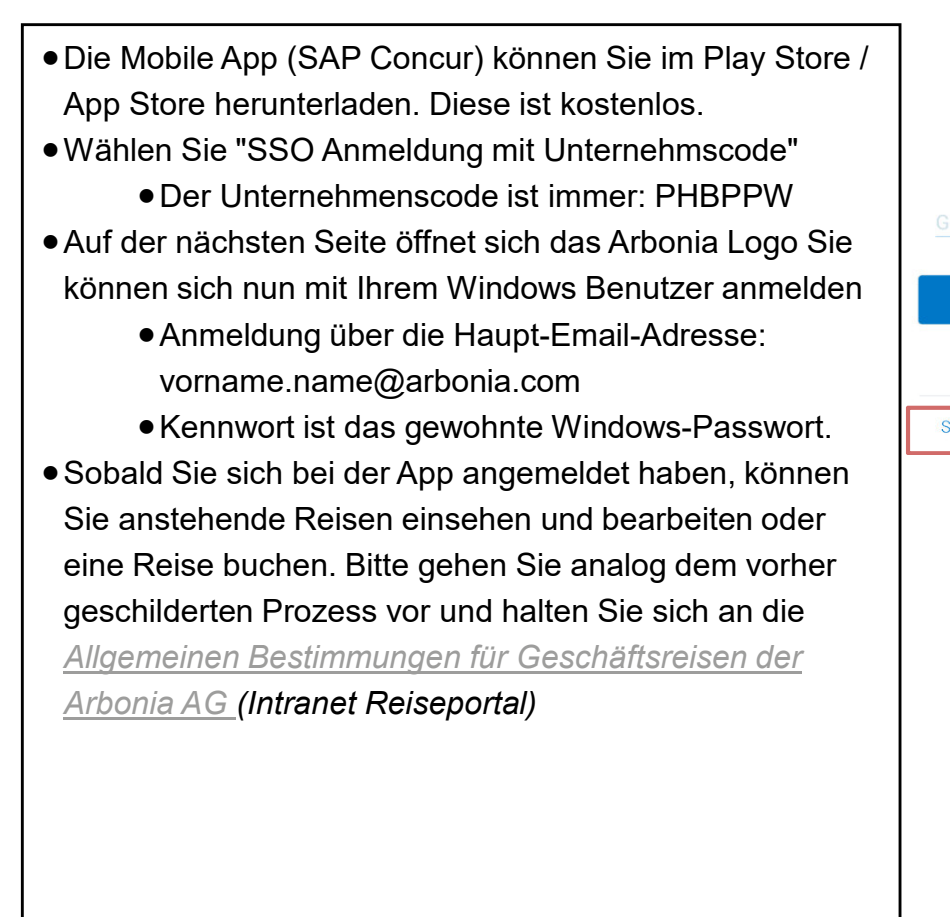

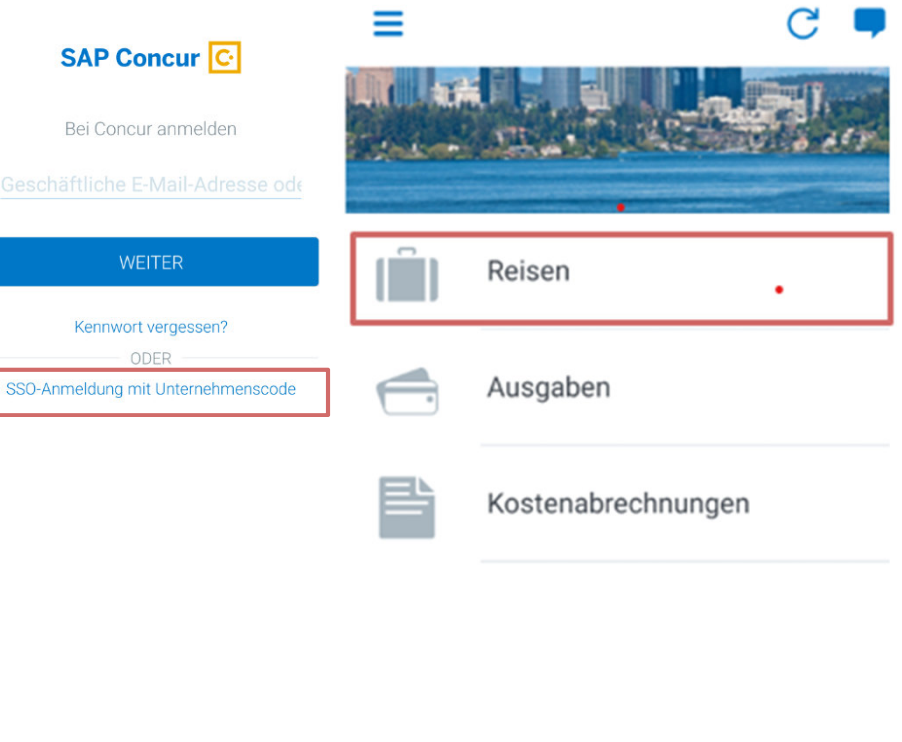

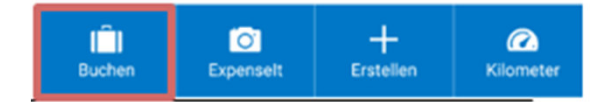

#### Agenda

- 1. Profileinstellungen
- 2. Reisebuchung

# 3. Weitere Informationen

# Weitere Informationen

Als Reisekoordinator handeln

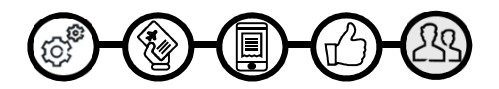

#### Ausschliesslich für den Reiseassistenten

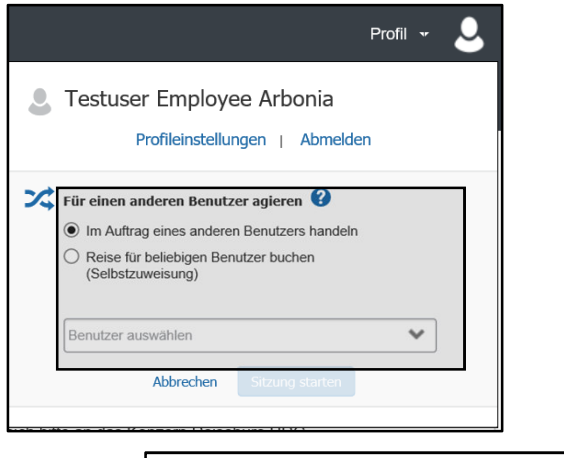

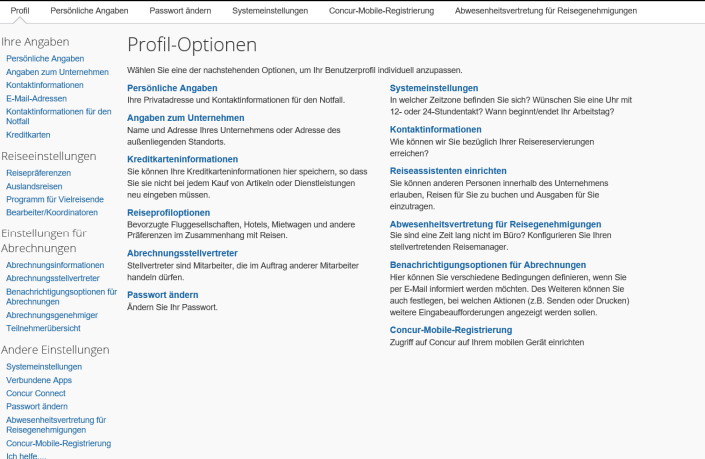

- In Ihren Profileinstellungen unter «Bearbeiter/Koordinator» können Sie eine Person hinterlegen, welche für Sie Ihre Reisen buchen kann.
- In Ihren Profileinstellungen unter «Ich helfe…» sehen Sie, für welche Personen Sie Reisen buchen dürfen.
- Damit Sie für eine andere Person die Reisebuchung vornehmen können, klicken Sie auf Profil, Reise für anderen Benutzer buchen und wählen Sie anschliessend die Person aus.
- Als Reisebuchungskoordinator können Sie den Mitarbeitenden auswählen und anschliessend über Profileinstellungen in sein Profil gelangen.

Solange Sie für eine andere Person handeln, erscheint oben rechts «Handelnd als…» in grün.

Die Funktion ist in der Mobile App nicht verfügbar.

# Weitere Informationen

Nützliche Links bei Fragen und Unklarheiten

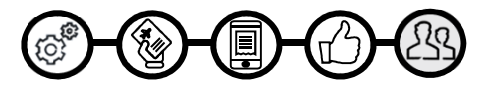

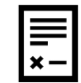

Schritt für Schritt Anleitung für die Reisebuchung

- Übersicht über Concur Travel
- Flug reservieren
- Hotelzimmer reservieren
- Mietwagen reservieren
- Als Genehmiger arbeiten
- Als Koordinator arbeiten

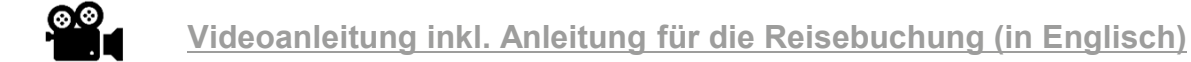

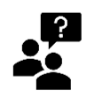

FAQ zur mobilen App (in Englisch)

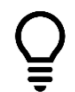

Erklärung der Icons

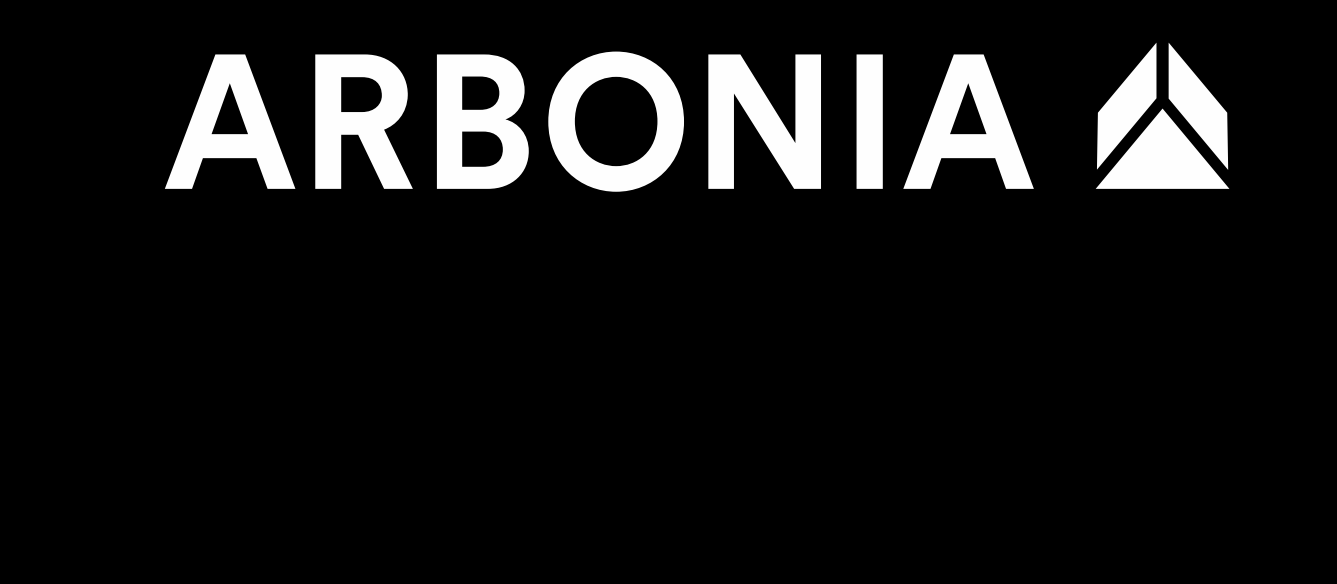

**Vielen Dank**